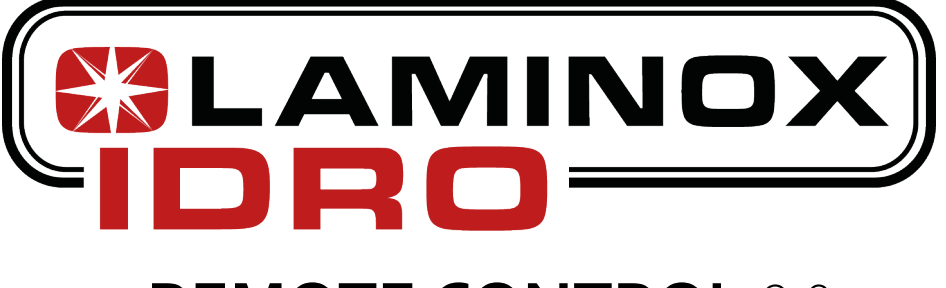

# **REMOTE CONTROL** 2.0

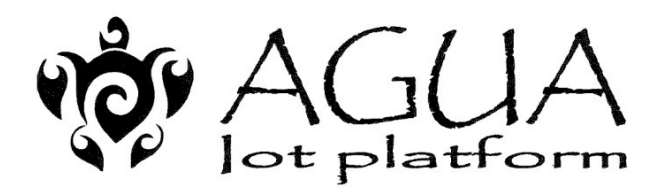

## Navel 2.0 STD

Wi-Fi System

APP INSTALLATION GUIDE

#### WI-FI module installation

- **1.** Connect the Wi-Fi module to the electrical network using the appropriate power supply unit provided in the kit.
- 2. Connect the module to the SR232 serial connector located behind the stove. Alternatively, if there is no external serial port, you can connect it directly to the circuit board via the specific connector. (Contact an authorised service centre for circuit board connection)

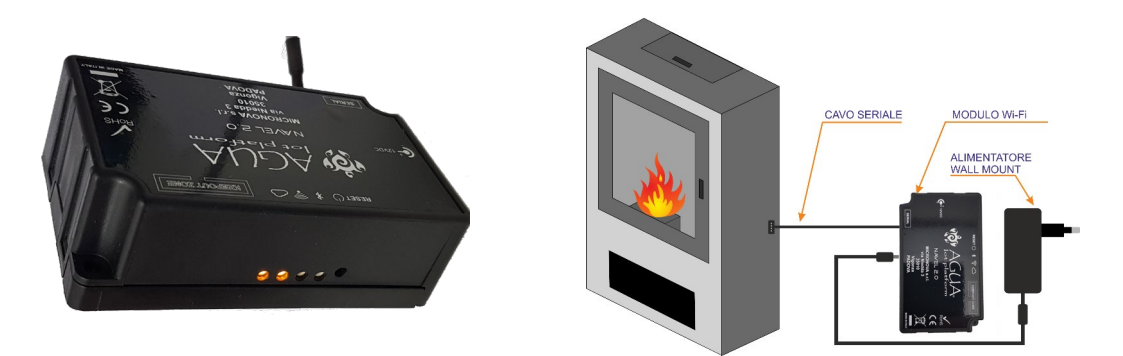

EXAMPLE of connection via SR232 serial connector located behind the stove.

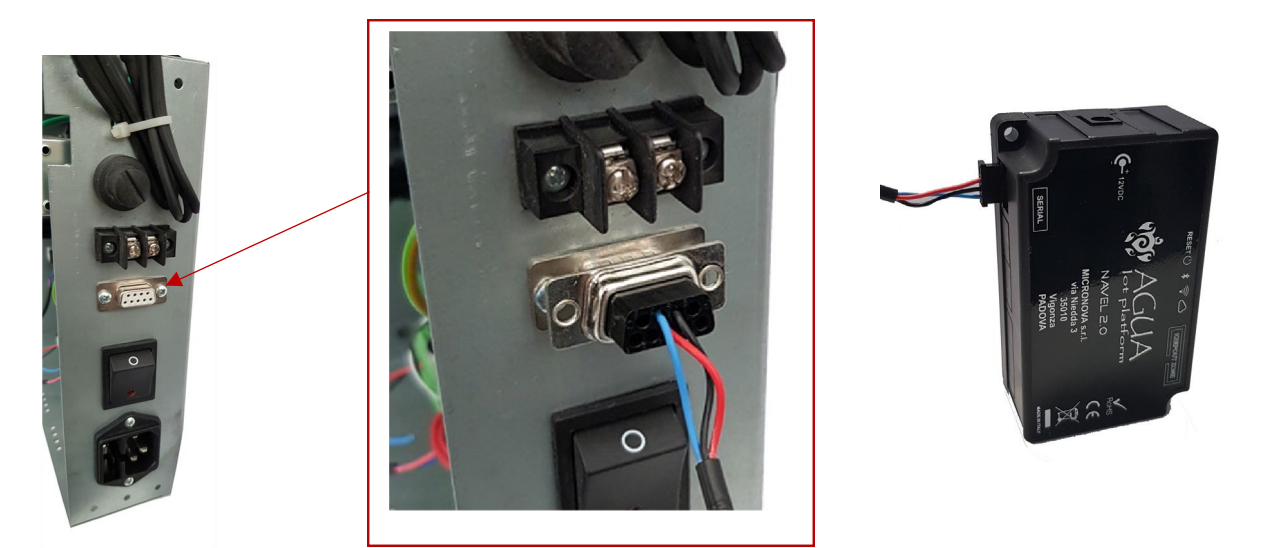

EXAMPLE of direct connection to the circuit board. (Contact an authorised service centre for circuit board connection)

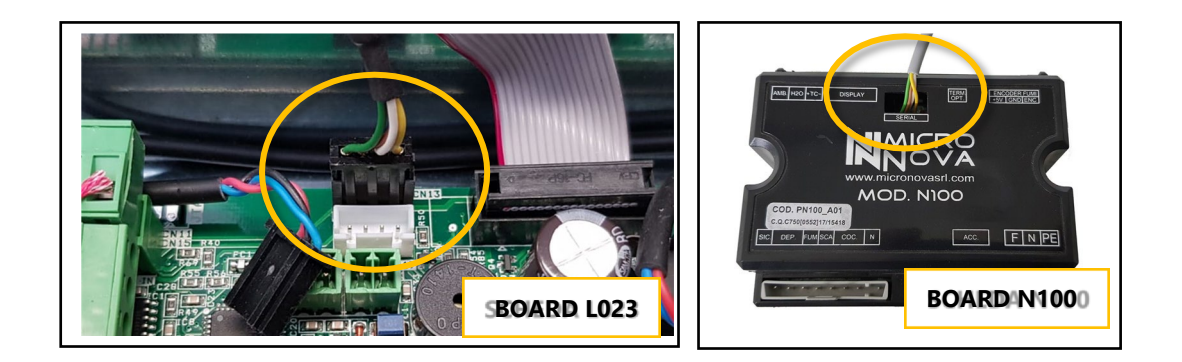

Download and install the LAMINOX REMOTE CONTROL 2.0 app on your device.

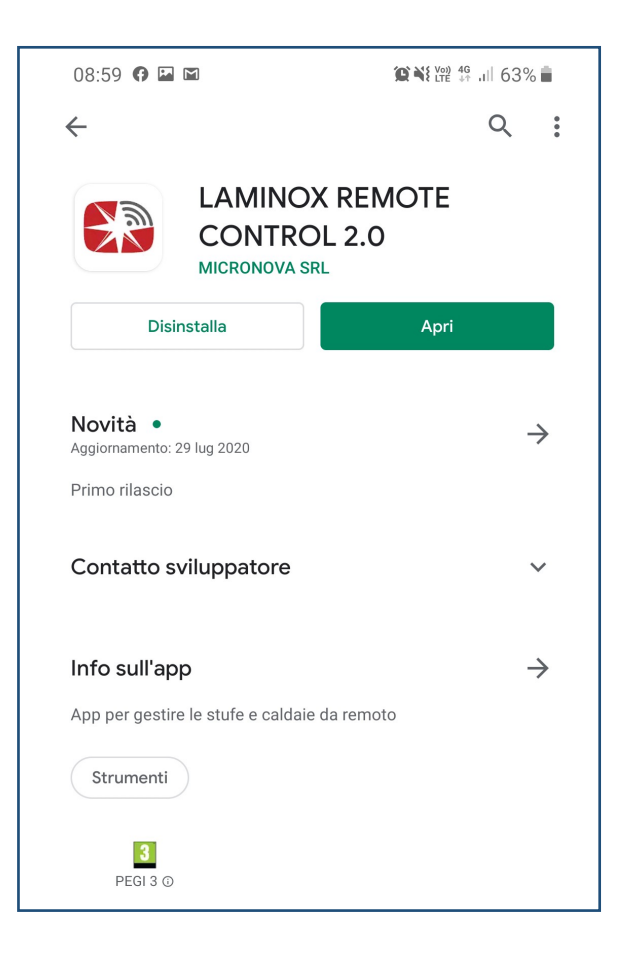

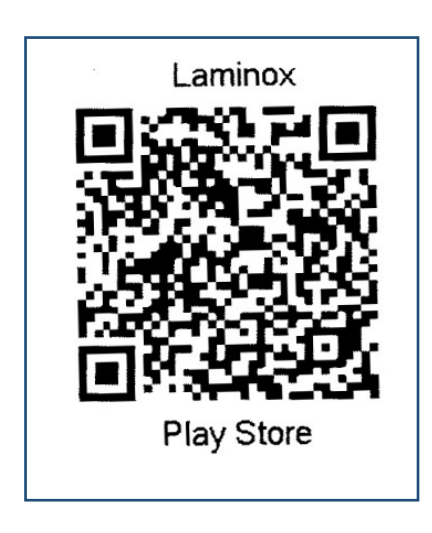

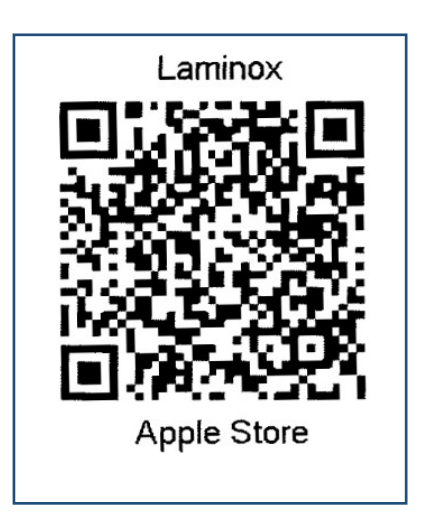

#### **CREATING AN ACCOUNT**

In order to use the app, an account must be registered using the wizard described below. Each app can control multiple WiFi modules that are entered and managed via Home.

This means that one account can be linked to several modules and the same account can be added to several apps so that other family members can have control on their smartphone.

When you open the app for the first time, click on **SIGN UP**, enter your e-mail address and create a password of at least <u>8 characters</u>.

On the next page, you will have to enter the activation code that will be sent to the e-mail address you provided. Confirm with the **ACTIVATE** button.

| 12:35 @ @ 책 앱 영 .ul 83% #<br>『LAMINOX<br>E Benvenuto                                         | 12:36 및 @ 전책(평 종교) 83% 출<br>(한국국회사고조)<br>수 Registrati | 12:41 🖬 @ 👔 확協 않지 82% 🖩 📢 Attivazione account                                                                                                    |
|----------------------------------------------------------------------------------------------|-------------------------------------------------------|----------------------------------------------------------------------------------------------------|
| Sei un utente giù iscritto al servizio?<br>ACCEDI<br>Non sei ancora registrato?<br>REGISTRAT |                                                       | Codice di attivazione Contractivativa e la contractivativa e la contractivativativa e la contractivativa e la contractivativativa e la contractivativativa e la contractivativativa e la contractivativativa e la contractivativativa e la contractivativativativativativativativativativa |

Entering an existing Account

Click on LOGIN and enter the e-mail address and password that you previously registered, then confirm with the LOGIN button.

#### Forgotten password:

Click on **Forgot your password?** An e-mail will be sent to the address you just entered containing a control code that you can use to create a new password.

It is therefore important to use active e-mail addresses.

| 12:35 @ 환복균 등, 183% #                                                                     | 12:36 교 ⓒ 알려값 등 세 82% # | 12:36 및 @ 약작(뀀 즉,네 82% ) |
|-------------------------------------------------------------------------------------------|-------------------------|--------------------------|
| 대급유전INDX                                                                                  | (TLAMINOX)              | (ILAMINOX)               |
| = Benvenuto                                                                               | ← Login                 | ← Login                  |
| Sei un utente già iscritto al se Pr<br>ACCEDI<br>Non sei ancora registrato?<br>REGISTRATI |                         | E-mail                   |

#### **ENTERING A STOVE**

The app has an easy-to-understand wizard that helps you enter a desired stove and connect the module to your home WiFi in just a few steps.

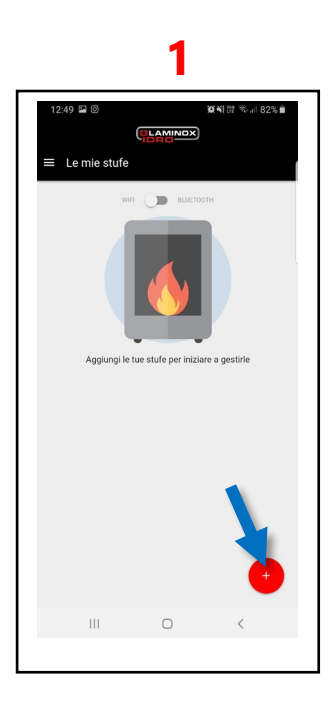

Press the + key

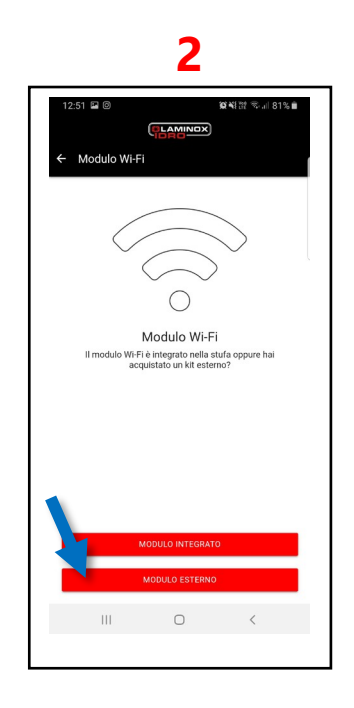

Press EXTERNAL MODULE

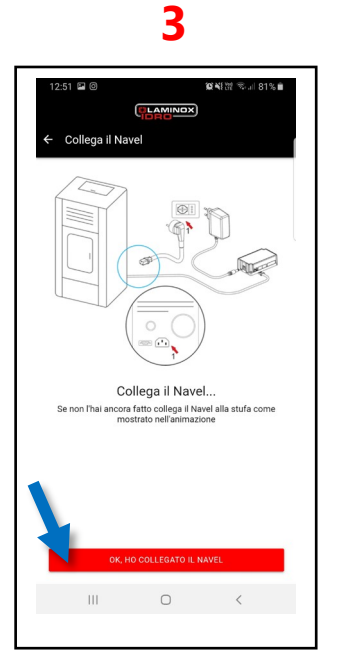

Make sure that everything is correctly connected and that the stove is powered. Press CONNECTION OK

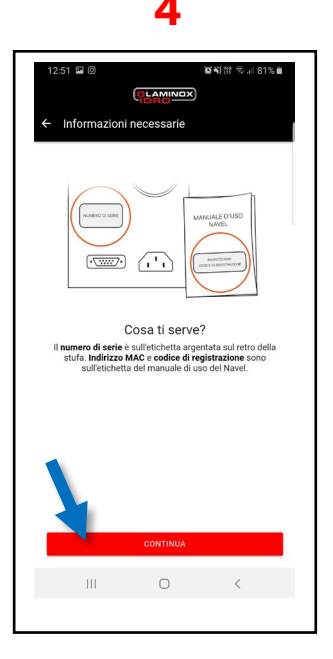

Obtain the serial number of the stove and the **MEC** code and the **REG CODE** on the second sheet provided. Press CONTINUE

### 5

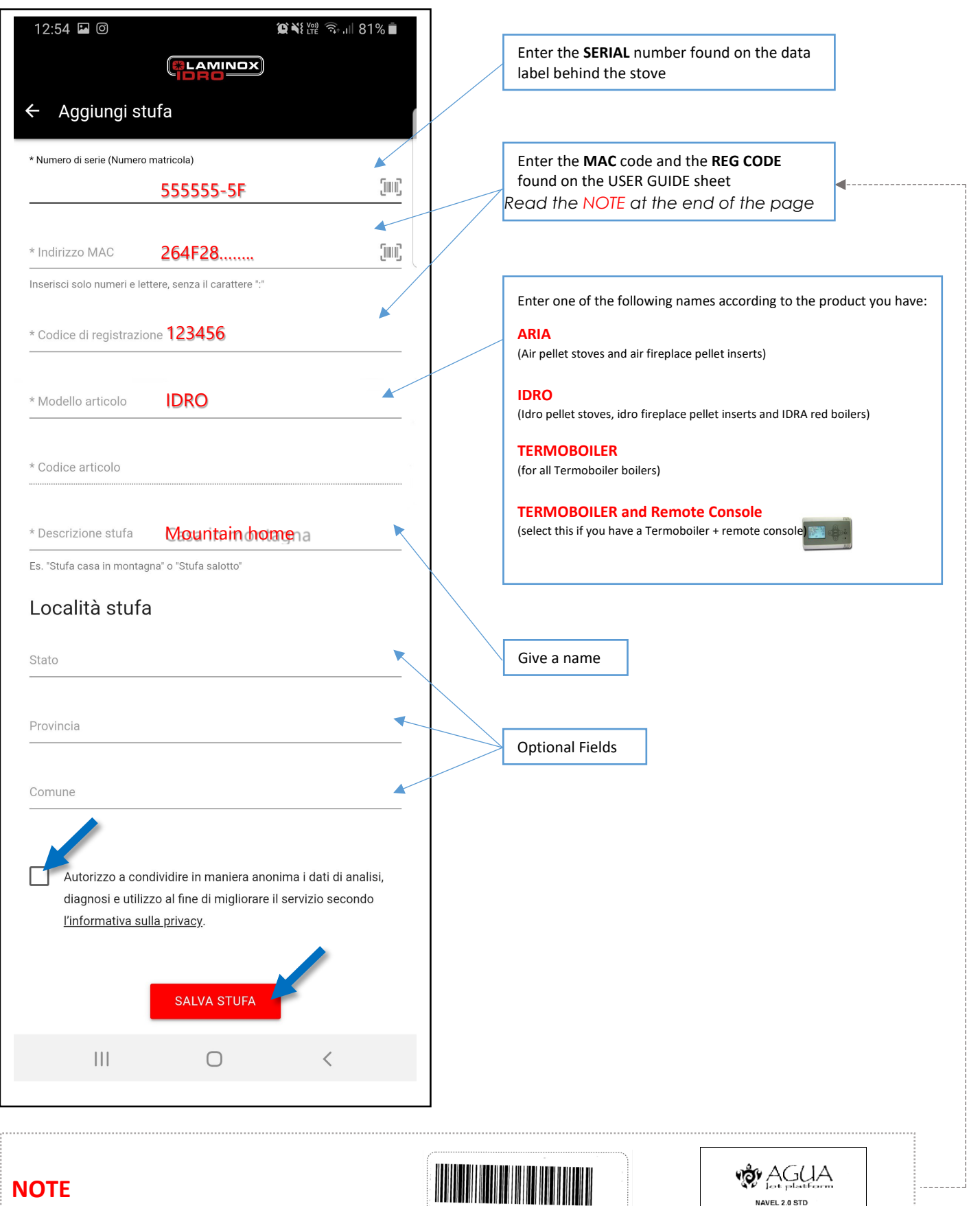

The MAC ADDRESS, REG CODE and

**APP PASSWORD** can be found on the USER GUIDE sheet in the packaging of your Wi-Fi module.

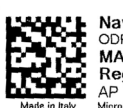

Navel 2.0 - Agua IOT ODP: 20/06221-352678-2 MAC: 246F28CD Reg.code: 733 AP password: 144 Micronova srl - Via A. Niedda, 3 - 35010 Viger

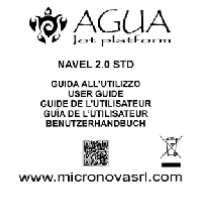

#### **CONNECTING WITH WI-FI**

After the first ADD A STOVE step, the wizard continues with module configuration by connecting it to your home Wi-Fi.

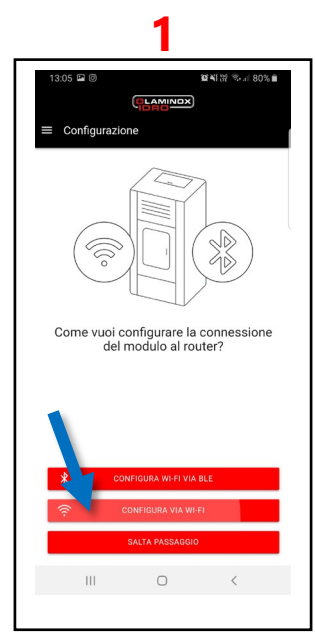

Press CONFIGURE VIA WIFI

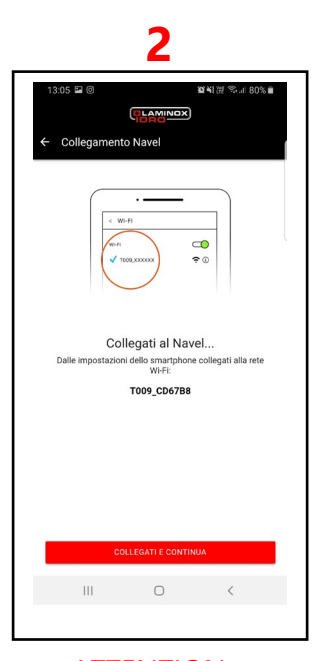

ATTENTION Don't press anything!! Go to your smartphone settings and connect to the Wi-Fi named T009\_xxxx

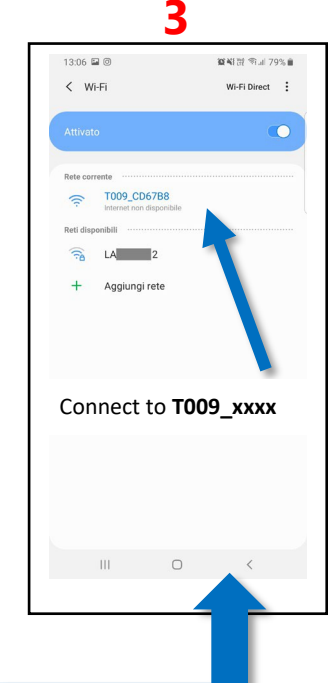

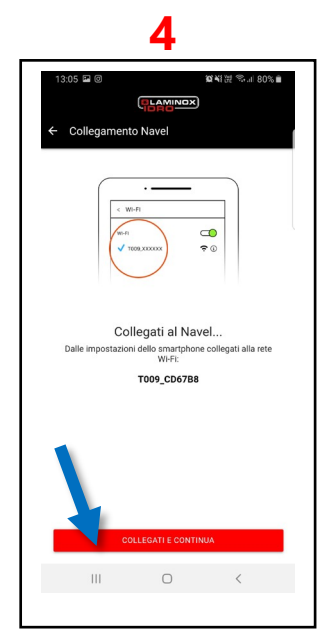

Once you are connected to the T009 network, go back to the app and press CONNECT AND CONTINUE

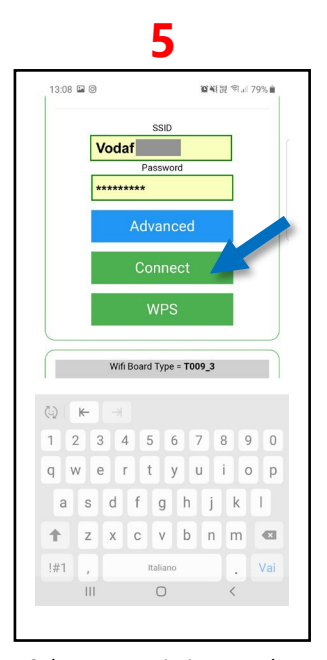

Select your Wi-Fi, enter the password then press CONNECT An AP PASSWORD may

sometimes be required to access this page; see the **USER GUIDE** Page 6

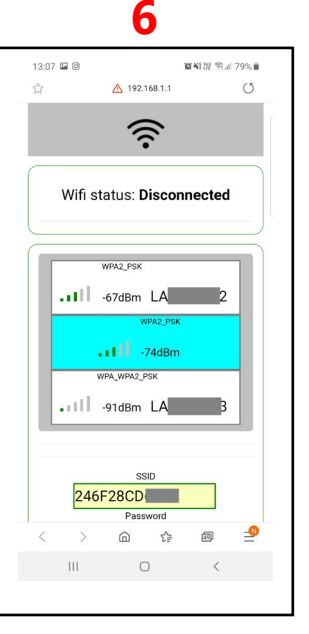

Connected Check that two ORANGE lights are lit on the module

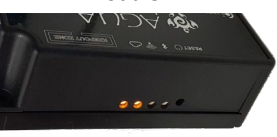

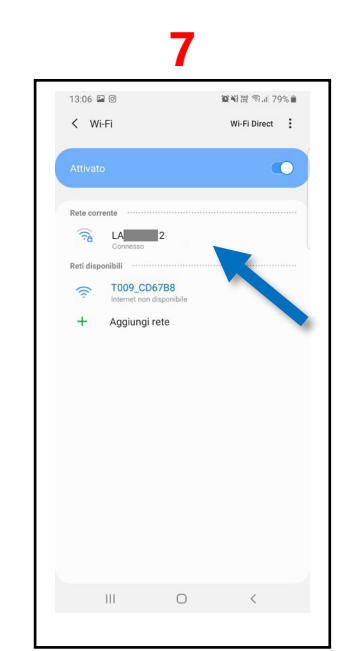

ATTENTION <u>Close all applications</u> Go to your smartphone settings and re-connect to our home Wi-Fi

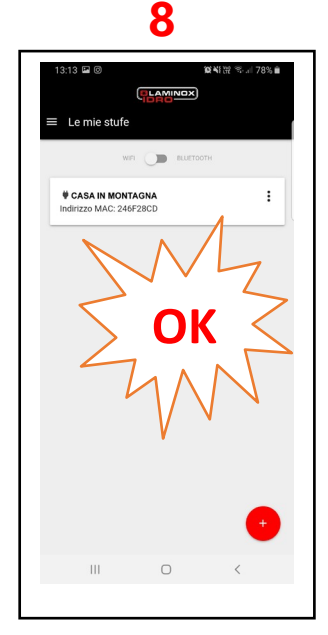

Open the app again. Your stove's bar should appear on the Home screen. If the app reopens with the page from step 2, press the arrow at the top to return to Home

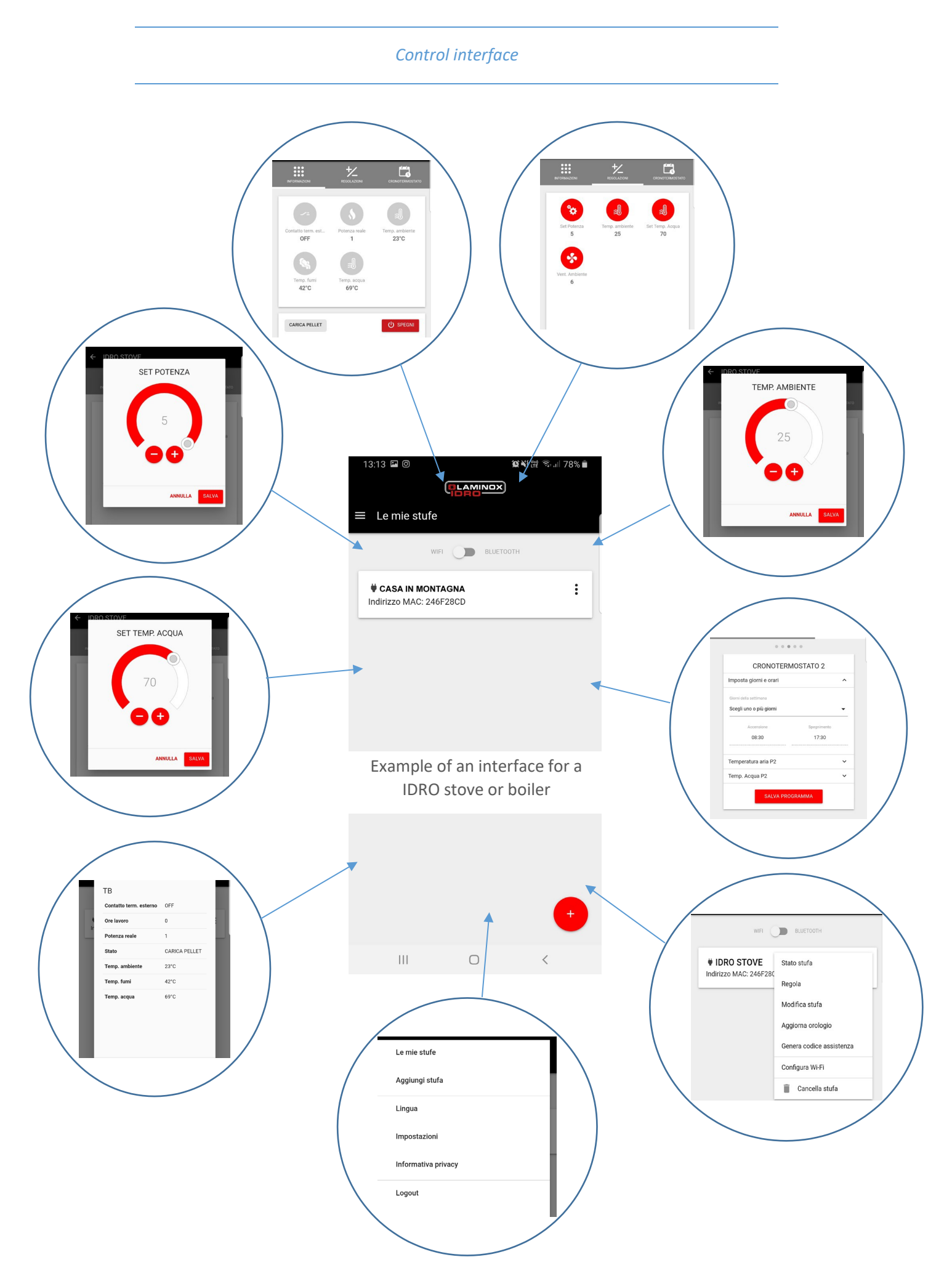

The control interface varies depending on the model of stove or boiler.

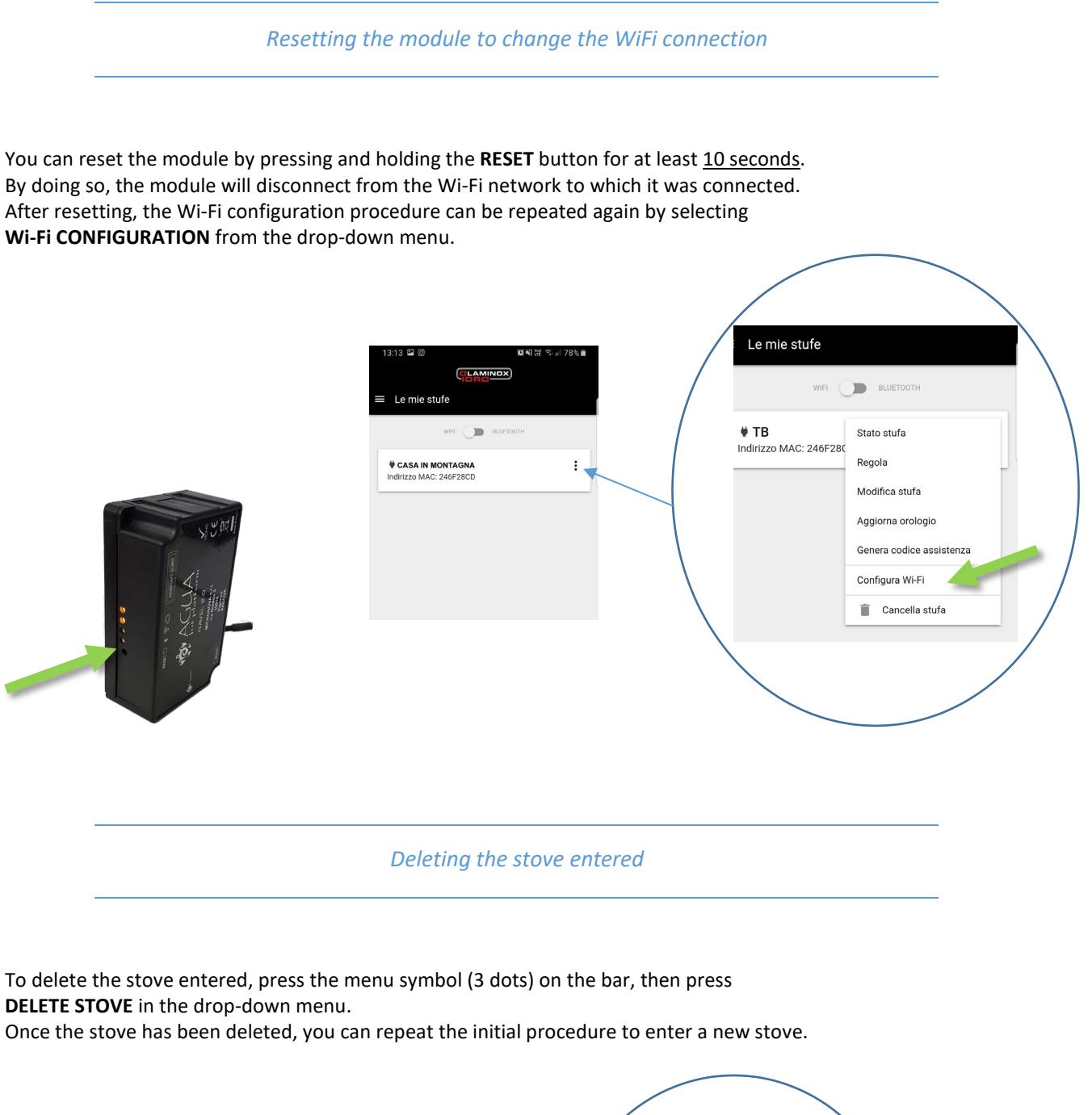

| 13:13 월 @ 9억 11 전 국 # 78% #<br>(『LAMINOR                       | / | Le mie stufe                   |                                                                                                    |
|----------------------------------------------------------------|---|--------------------------------|----------------------------------------------------------------------------------------------------|
| Le mie stufe  Veri  CASA IN MONTACNA  Indiritzzo MAC: 246F28CD |   | V TB<br>Indirizzo MAC: 246F28c | Stato stufa<br>Regola<br>Modifica stufa<br>Aggiorna orologio<br>Genera codice assistenza<br>Configura Wi-Fi<br>Tancella stufa |
|                                                                |   |                                |                                                                                                    |

Enable External Term.

This command can be used to remotely manage the call of a mechanical chronothermostat installed in the house. If this chronothermostat is set to a desired temperature (e.g. 22°c), you can manage virtual ON-OFF via the app, thus allowing you to start heating the house as desired.

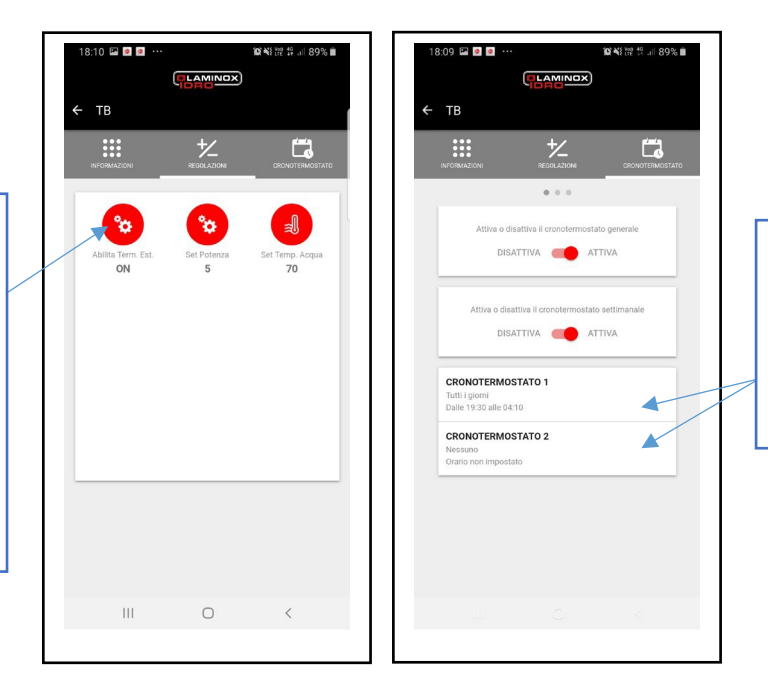

Use the Chronothermostat to switch the boiler completely on and off. ATTENTION If the boiler is switched OFF, the internal accumulation

tank will cool down.

APP functions in combination with the **TERMOBOILER** boiler and the **REMOTE CONSOLE** 

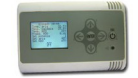

Chronothermostats 1 and 2 Enable External Term. This command can be used to can be used to program the ΤВ ΤВ remotely control the general start of heating in the home ON-OFF of the home heating at a specific time. In fact, Ľ. Ľ. system in combination with SET these two Room Temp. chronothermostats activate the internal pump and do not activate complete shutdown of the boiler, allowing the accumulation tank to disattiva 🛑 attiva Room Temp. remain warm for any This command can be used to sanitary requirements. CRONOTERMOSTATO 1 4 remotely manage the room temperature read by the remote CRONOTERMOSTATO 2 X console located in the house. Chronothermostats **3** and **4** If you leave the Enable External CRONOTERMOSTATO 3 switch the boiler Term. set to ON, raising or completely on and off. lowering the temperature will CRONOTERMOSTATO 4 ATTENTION 4 cause the home heating to start. If the boiler is switched OFF, the internal accumulation Ο Ш Ο Ш tank will cool down.

#### Troubleshooting

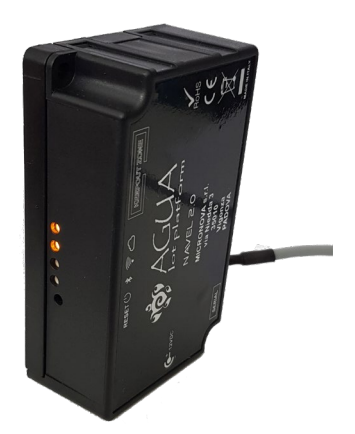

### 6. SIGNIFICATO ICONE 1 2 3 4 5 RESET () 🔰 🛜 🛆

RESET VEY (1) Se premuto per 5 secondi, disconnette il modulo dalla connessione Wi-Fi o BLE e lo riporta in stato di "AP". Se premuto per 2 secondi, si riconnette con l'ultima configurazione Wi-Fi utilizzata. LED POWER (2) Acceso in modo continuo, attiva modalità "BLUETOOTH". LED WI-FI (4) Acceso in modo continuo, connessione Wi-Fi attiva del modulo LED SERVER (5) Acceso in modo continuo connessione al server. Lampeggiante, il modulo si sta connettendo al server.

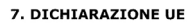

Il fabbricante MICRONOVA s.r.l. dichiara che il tipo di apparecchiatura radio seguente NAVEL 2.0 è conforme alle seguenti direttive: RED 2014/53/UE; ROHS 2011/65/UE; RAEE 2012/19/UE Il testo completo della dichiarazione è disponible al seguente indirizzo: www.micronovasrl.com/tecnologie/iot-agua/

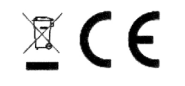

| LED                          |          | STATU<br>S                                                           | PROBLEM                                                                                                    | SOLUTION                                                                                                    |
|------------------------------|----------|----------------------------------------------------------------------|----------------------------------------------------------------------------------------------------|----------------------------------------------------------------------------------------------------|
| 1st Power LED<br>(green)     | Off      | The module is not being powered.                                     | The stove is switched<br>off.<br>The module<br>power supply unit is not<br>connected                                  | Connect the supplied<br>external power supply unit.<br>Make sure<br>that the stove is being<br>powered.                   |
|                              | Flashing | Data transmission between<br>the stove<br>and the Cloud system       | -                                                                                                    | -                                                                                                    |
|                              | On       | Everything OK.                                                       | -                                                                                                    | -                                                                                                    |
|                              | Off      | The module is not connected<br>to the WiFi<br>network                | -                                                                                                    | -                                                                                                    |
| 3rd Wi-Fi<br>LED<br>(orange) | Flashing | The module is connecting to the WiFi network                         | If flashing persists for more<br>than 3 minutes, this<br>indicates that you have<br>entered an incorrect<br>password. | Press the reset button for at<br>least 10 seconds, start the<br>WiFi configuration procedure<br>described on page 9 again |
|                              | On       | The module is connected to<br>the<br>WiFi network                    | -                                                                                                    | -                                                                                                    |
|                              | Off      | The module is not<br>connected to the<br>Cloud service               | No internet<br>connection                                                                                             | Check the home<br>modem/router settings                                                                                   |
| 4th Cloud<br>LED<br>(orange) | Flashing | Data transmission between<br>the module and the home<br>modem/router | -                                                                                                    | -                                                                                                    |
|                              | On       | The module is connected to the Cloud service                         |                                                                                                    | -                                                                                                    |

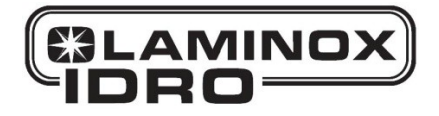

Laminox S.r.I. Divisione Idro Zona Industriale Callarella, 261/263 – 62028 SARNANO (MC) Italy Tel. +39 0733.657.622 – Fax +39 0733.657.494 www.laminox.com e-mail: idro@laminox.com